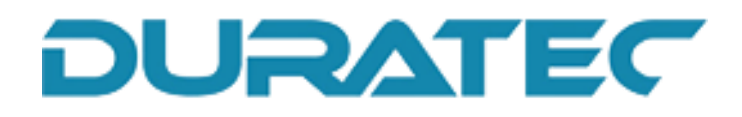

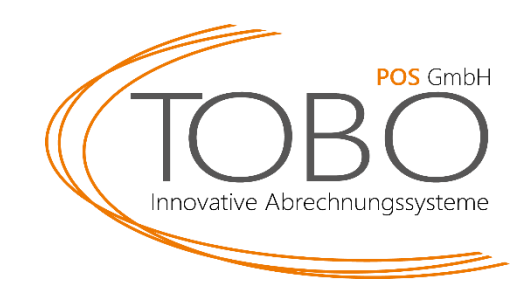

## Umstellung der MwSt 01.01.2024

Mit Wirkung zum Stichtag 01.01.2024 erfolgt eine signifikante Änderung der Mehrwertsteuersätze für Speisen in gastronomischen Betrieben. Bisher unterlag die Abgabe von Speisen im Haus einem reduzierten Steuersatz von 7%. Ab dem genannten Datum wird dieser Satz auf 19% angehoben.

Die neuen Mehrwertsteuersätze für gastronomische Leistungen ab dem 01.01.2024 sind wie folgt:

Speisen im Haus: 19%

Speisen außer Haus: 7%

Getränke generell\*: 19%

\*Ausnahme: Getränke mit Milchanteil über 75%

Nachfolgend erhalten Sie eine Anleitung zur Umstellung dieser Regelung für das iPad Duratec.

Sollten Sie Fragen oder Probleme haben, melden Sie sich gerne bei unserem technischen Support:

info@tobo-pos.de oder 05723 / 79 99 79

Termine vor Ort oder per Fernwartung sind kostenpflichtig und nur nach frühzeitiger Terminabsprache möglich.

## Hinweis: Unter der Anleitung finden Sie Bilder zur Vereinfachung.

## Anleitung:

- 1. Melden Sie sich mit dem Bediener 99 bzw. 999 an, das Passwort ist 9999
- 2. Tippen Sie auf Stammdaten: Edit.
- 3. Gehen Sie links in den Reiter Finanzen.
- 4. Wählen Sie dann **Außer Haus / Im Haus**.
- 5. Prüfen Sie, ob die Konfiguration für Ihren Betrieb korrekt ist:

Handelt es sich um ein eher klassisches Restaurant mit mehr Im Haus Betrieb wählen Sie folgendes:

Grundsätzlicher Verkaufsmodus: 1 – Im Haus

Steuer für Steuershift (Außer Haus/Im Haus): 2- MwSt. 7%

Handelt es sich um einen Außer Haus Betrieb mit ein paar Tischen wählen Sie:

Grundsätzlicher Verkaufsmodus: 2 - Außer Haus

Steuer für Steuershift (Außer Haus/Im Haus): 1 – MwSt. 19%

- 6. Tippen Sie links auf den Reiter Artikel, etc.
- 7. Wählen Sie **Warengruppen** aus. Rechts sehen Sie nun alle Warengruppen.
- 8. Sie müssen nun bei jeder Speisen-Warengruppe die Steuer ändern von

## 2- MwSt 7% auf 1 – MwSt. 19%

- 9. Zusätzlich müssen Sie bei jeder Speisen-Warengruppe den **Steuershift** auf **1- Ja** setzen, falls es nicht gesetzt ist.
- 10. Anschließend tippen Sie oben rechts auf das D oder An-Aus Symbol.
- 11. Bestätigen Sie die Konfiguration mit dem Speicherkarten-Symbol.
- 12. Sie können sich nun abmelden und normal wieder anmelden.

Duratec POS PC DPOS D\_G2\_DE 2.3.1.0 de

| Mi. 1     | 3.12.2023 | 14:10 |       |    | Bitte ar | melden. | •• |   |  |         |  |
|-----------|-----------|-------|-------|----|----------|---------|----|---|--|---------|--|
|           |           |       |       |    | 1        |         |    |   |  |         |  |
|           |           |       |       |    |          | 99      |    |   |  |         |  |
|           |           |       | 7     | 8  | 9        | Esc     |    |   |  |         |  |
|           |           |       | 4     | 5  | 6        | Clear   |    |   |  |         |  |
|           |           |       | 1     | 2  | 3        | 8       | 1  | L |  |         |  |
|           |           |       | 0     | 00 | ,        | 4       |    |   |  |         |  |
|           |           |       |       |    |          |         |    |   |  |         |  |
|           |           |       |       |    |          |         |    |   |  |         |  |
|           |           |       |       |    |          |         |    |   |  |         |  |
|           |           |       |       |    |          |         |    |   |  | Wartung |  |
| V-Connect | VC -      | Cloud | Druck |    |          |         |    |   |  |         |  |

| Duratec POS PC DPOS D_G2_DE 2.3.1.0 de |                   |                |  |               |    |       | ٥        | $\times$ |  |     |
|----------------------------------------|-------------------|----------------|--|---------------|----|-------|----------|----------|--|-----|
| Mi. 13                                 | 3.12.2023         | 14:48          |  | Kasse 1       | 99 | Prog. | Komplett |          |  |     |
|                                        |                   |                |  |               |    |       |          |          |  |     |
|                                        |                   |                |  |               |    |       |          |          |  |     |
|                                        |                   | Programmierung |  |               |    |       |          |          |  |     |
|                                        |                   |                |  | _             |    |       |          |          |  |     |
|                                        |                   | 4              |  |               |    |       |          |          |  |     |
|                                        | Allge             | m in           |  | Informationen |    |       |          |          |  | l l |
|                                        | Stammdaten: Edit. | 2              |  |               |    |       |          |          |  |     |
|                                        | Programmiermenü   |                |  |               |    |       |          |          |  |     |
|                                        | Zeit              |                |  |               |    |       |          |          |  |     |
|                                        |                   |                |  |               |    |       |          |          |  |     |
|                                        |                   |                |  |               |    |       |          |          |  |     |
|                                        |                   |                |  |               |    |       |          |          |  |     |
|                                        |                   |                |  |               |    |       |          |          |  |     |
|                                        |                   |                |  |               |    |       |          |          |  |     |
|                                        | Programm beenden  |                |  |               |    |       | Abmelden |          |  |     |
|                                        |                   |                |  |               |    |       |          |          |  |     |
| V-Connect                              | VC -  Cloud       | Druck          |  |               |    |       |          |          |  |     |

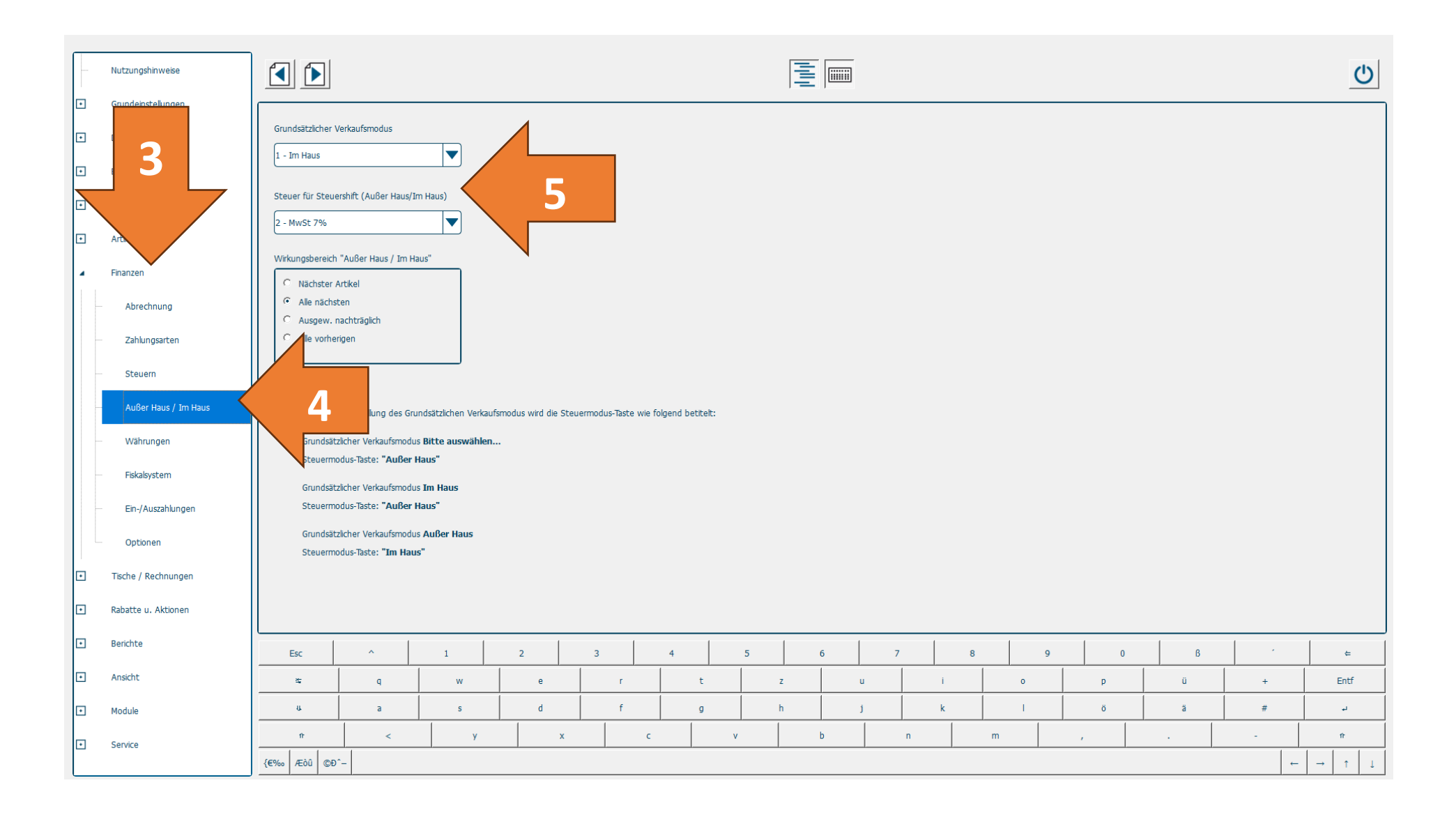

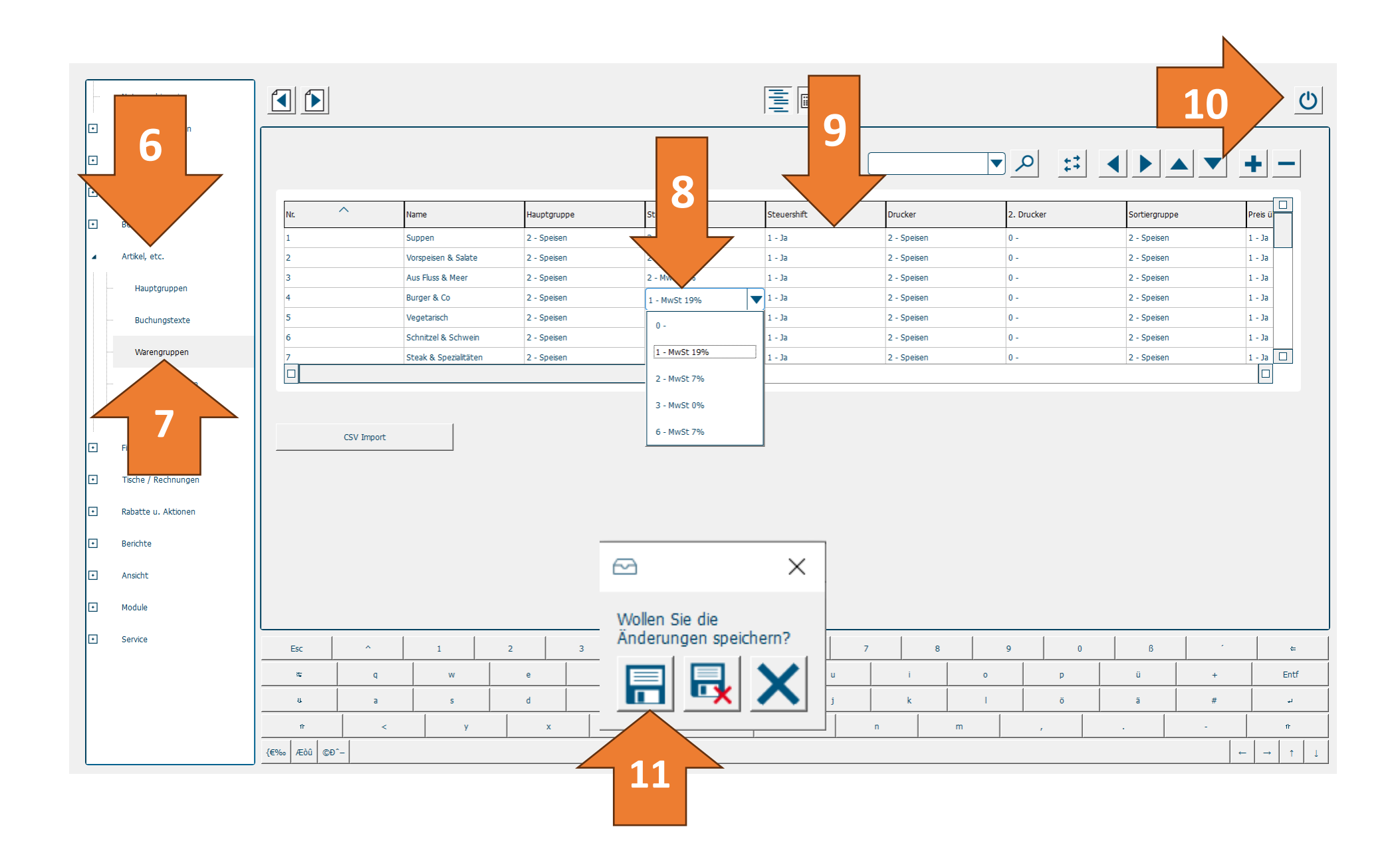

| Duratec P | OS PC DPOS D_G2_D | E 2.3.1.0 de |       |        |      |         |         |                | — | × |
|-----------|-------------------|--------------|-------|--------|------|---------|---------|----------------|---|---|
| Mi.       | 13.12.2023        |              | 14:58 |        |      | Kasse 1 | 99      | Prog. Komplett |   |   |
|           |                   |              |       |        |      |         |         |                |   |   |
|           |                   |              |       | Dream  |      |         |         |                |   |   |
|           |                   |              |       | Progra | ammı | erung   |         |                |   |   |
|           |                   |              |       |        |      |         |         |                |   |   |
|           |                   | Allge        | emein |        |      |         | Informa | tionen         |   |   |
|           | Stammdater        | n: Edit.     |       |        |      |         |         |                |   |   |
|           | Programmi         | lermenü      |       |        |      |         |         |                |   |   |
|           | Zei               | t            |       |        |      |         |         |                |   |   |
|           |                   |              |       |        |      |         |         |                |   |   |
|           |                   |              |       |        |      |         |         |                |   |   |
|           |                   |              |       |        |      |         |         | 12             | L |   |
|           |                   |              |       |        |      |         |         |                |   |   |
|           | Programm          | beenden      |       |        |      |         |         | Abmelden       |   |   |
|           |                   |              |       |        |      |         |         |                |   |   |
| V-Conne   | ct VC -           | Cloud        | II    | Druck  |      |         |         |                |   |   |